# 参加証・領収証の確認方法

### 参加証・領収証はログイン後の画面より、PDF形式で ダウンロードいただけます

手順1:WEB開催プラットフォーム「メディカル プライム」へ アクセスしてください。<u>https://medicalprime.jp/</u>

#### 手順2:TOP画面右上の「ログイン」ボタンより、ご登録済の メールアドレスとパスワードを入力してください。

| <pcの場合></pcの場合>                                                                                    | <タブレットの場合>                                                                                               |
|----------------------------------------------------------------------------------------------------|----------------------------------------------------------------------------------------------------|
| K E 7 会が 第 うえま # 高 型 広場 チャンネルー / イベントー / e-learningー / 動画ー / タグー / ヘルプセンタ X 取 ア K 型型 取 ア 取 ア 取 ア の |                                                                                                    |
| 医学会が集う<br>未来創造型広場<br>Medical Prime (メディカルフライム) は<br>歴史: 銀本: 料学の規定体金するフラットフォームです。<br>正規型<br>登録無料    | 医学会が集う<br>未来創造型広場       Medical Prime (メディカルブライム) は<br>医急、健康、科学の知見が集合するブラットフォームです。       キーワードを入力して勧振を検索 |
| キーワードを入力して動画を検索 Q                                                                                  | たまた<br>Medical Prime                                                                                     |
| ログインページ                                                                                            | チャンネル一覧       イベント一覧                                                                                     |
| アカウントをお持ちでない場合は、アカウントを作成ください。                                                                      | e-learning-驼<br>動用一覧                                                                                     |
| メールアドレス<br>パスワード                                                                                   | タジー覧<br>ヘルプセンター                                                                                          |
| ログインできない場合(パスワードをお忘れの場合)はこちら                                                                       |                                                                                                    |
| ログイン                                                                                               | パスワードやメールアドレス<br>を紛失した場合には、こちら<br>から再設定が可能です。                                                            |

#### 手順3:ログインが完了するとTOP画面に入りますので、 画面右上の「Menu」→1番上の「マイページ」→ 「参加イベント」に進んでください。

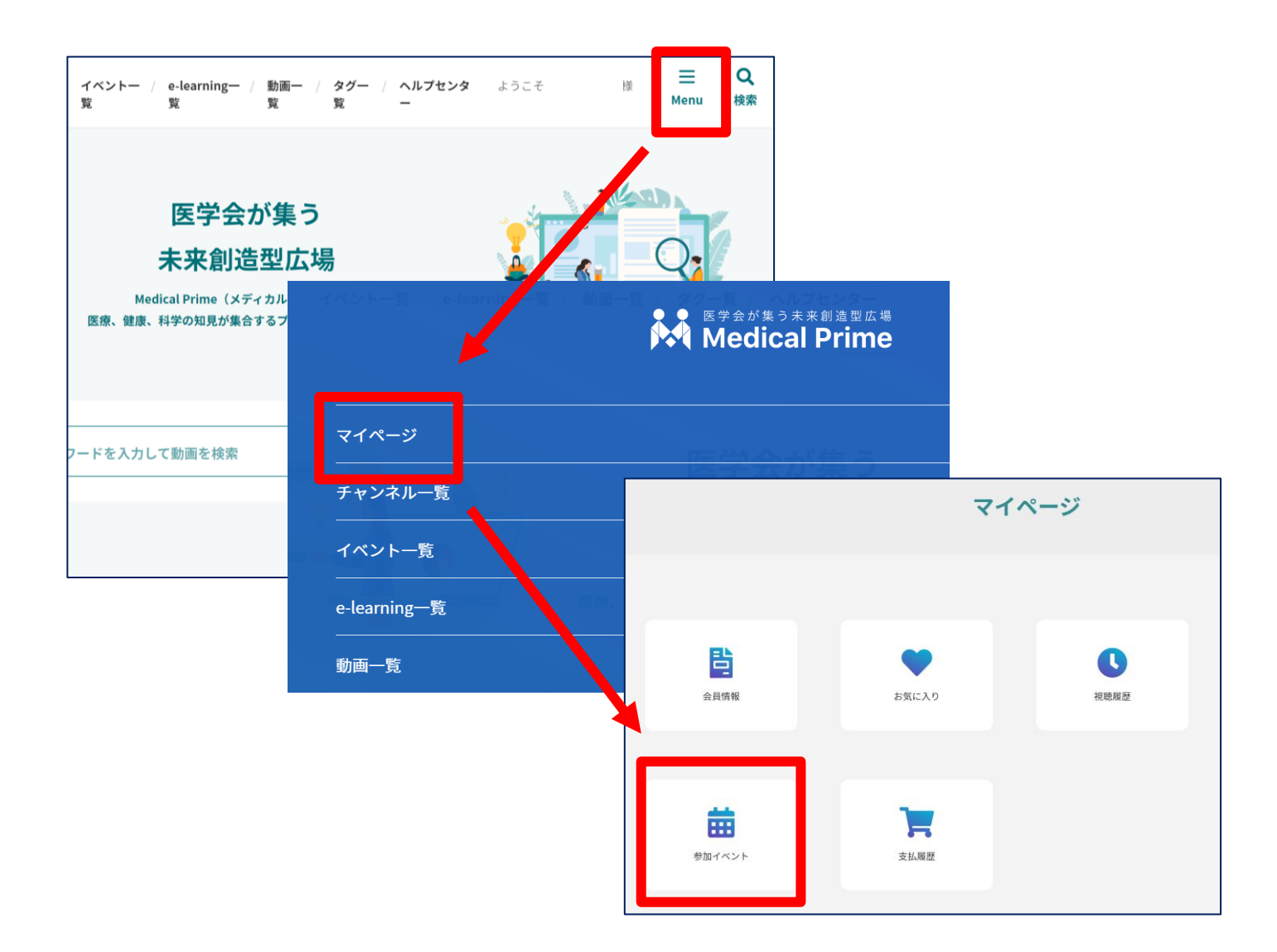

#### 手順4:領収証、参加証の緑のボタンをクリックすると、 ダウンロードファイルで内容が確認できます。

| 名前                     | 区分 | 申込日時                | 申込情報 | 領収証 | 参加証 |
|------------------------|----|---------------------|------|-----|-----|
| 第19回日本クリティカルケア看護学会学術集会 | 医師 | 2022-10-28 17:29:52 |      |     |     |
|                        |    |                     |      |     |     |

## よくあるお問い合わせ

#### Q. ダウンロードできません

PCの場合、ブラウザの「ダウンロード」に保存されている場合がございます

| cchcweb - TopPage × +                 |             |     |                   | - 6             |  |
|---------------------------------------|-------------|-----|-------------------|-----------------|--|
|                                       | A" 20       | EW  | 3   1             | 同期していません 🌘 😶    |  |
| APAN Ġ Google 🎦 「遺伝性腫瘍専門医 🙋 源泉徴収税を手取額 | 📴 大塚3丁目で人気の |     | 新しいタブ             | Curve           |  |
|                                       |             |     | 新しいウィンドウ          | Ctrl+N          |  |
| e-learning一覧 / 動画一覧 / タグ一覧 / ヘルプセンター  | ・ ようこ       | Ę   | 新しい InPrivate ウィン | ドウ Ctrl+Shift+N |  |
|                                       |             |     | ズーム               | - 100% + ∠7     |  |
|                                       |             | £'≡ | お気に入り             | Ctrl+Shift+O    |  |
|                                       |             | Ē   | コレクション            | Ctrl+Shift+Y    |  |
| 参加イベント                                | 1           | 5   |                   |                 |  |
|                                       |             | ⊻   | ダウンロード            | Ctrl+J          |  |
|                                       |             |     | ,,,,              | ,               |  |
|                                       |             | 3   | 拡張機能              |                 |  |
|                                       |             | Ş   | パフォーマンス           |                 |  |
| 区分      申込日時                          | 申込情報        | 0   | 印刷                | Ctrl+P          |  |
|                                       |             | Ø   | Web キャプチャ         | Ctrl+Shift+S    |  |
|                                       |             | ¢   | 共有                |                 |  |
|                                       |             | බ්  | ページ内の検索           | Ctrl+F          |  |

#### スマートフォンにてご視聴の場合

ダウンロードファイルの保存場所が機種によって異なりますが、下記フォルダに保存されていることがございます

|                                | all as 9 14.32 Sine at as 9                      | 14:32 32%         | 14706 Ф 🖬 🕸 🛦 • 🛛 🕸 🗣 🖉 😫                            | 1358 ♥ ◘ ∳ ▲ •                        | 8.928 | 13:58 ♥ 🖬 🗣 🛦 🔸                         | 2 ₩∡ 9   |
|--------------------------------|--------------------------------------------------|-------------------|------------------------------------------------------|---------------------------------------|-------|-----------------------------------------|----------|
| - Medical Prime -              | * 100% 35                                        | ダウンロード 消去         | × ● 更新者向け教育講演会 く □ :<br>medicalprine.jp              | ← ダウンロード                              | œ :   | = Pilos                                 | ۹        |
| 受講ステータス 受講完了                   |                                                  | 220706_download Q | 1件のダウンロードが完了し€<br>✓ した<br>(2013/9 00) medcalprime (p | すべて Download                          |       | カテゴリ                                    |          |
| 講テスト:合格済み(受講回数:1回) 🌚           | Ø → □ − K                                        |                   | 総再生時間:59分(目標再生時間:59分) 💩                              | <b>9</b> 8                            | Ν     | (ま) ダウンロード<br>121MB                     |          |
| *20220706_download.pdf*をダウンロ × | フールバーを未表ホ へ<br>デスクトップ用Wobサイトを表示 早                |                   |                                                      | 20220706_download.pdf<br>209 KB, 4 分前 | :     | 田()<br>15 GP                            |          |
| Ø920-F                         | Webサイトの設定                                        |                   | ④ 受講証明書発行                                            |                                       |       | (1) 約<<br>9.6 GB                        |          |
| ④ 受講証明書発行                      | プライパシーレポート 0 10000000000000000000000000000000000 |                   |                                                      |                                       |       | () 音声<br>0.55 MB                        |          |
|                                | 下のタブバーを表示 🔲                                      |                   | 受講テスト                                                |                                       |       | ドキュメント、その他<br>1984年                     |          |
| EMデスト                          | 受講テスト                                            |                   | 受講デスドを受ける →                                          |                                       |       | () オフリ<br>オ GB                          |          |
| aðs á medicalprime jo 🖒        | ● 受講テストを受ける >                                    |                   |                                                      |                                       |       | コレクション                                  | I        |
| < > @ @ @                      |                                                  |                   | 司会:協谷昭子(川崎医科大学)消化器内科)                                |                                       |       | \$                                      | e        |
|                                |                                                  |                   | 古田 隆久 (浜松医科大学医学部附属病院 臨床研究セン<br>ター)                   |                                       |       |                                         |          |
|                                |                                                  |                   | 第2部ピロリ菌球菌と胃高リスク:基本から最近の知見                            |                                       |       | **<br>RIN                               |          |
| iPhone+Chrome+シーク              | フレットモードの条件でダウンロードし                               | た場合は、             | 4 8 8                                                | 4 0                                   |       | ₹ \ \ \ \ \ \ \ \ \ \ \ \ \ \ \ \ \ \ \ | TIL File |

#### Q.スマートフォンからダウンロードできない、PDFの内容が文字化けする

PCからMedical Primeにログイン、PDFをダウンロードいただくと、おおよ そエラーが解消されることが確認されております。

スマートフォンにもPDF保存が必要な場合は、その後PCからスマートフォンに データ転送いただく方法を推奨いたします。

※Medical Primeへのログイン時にはメールアドレスとパスワードが必要となり ますが、スマートフォンのメールアドレスでも、PCからログインいただくこと が可能です。